## **UCOP Alert Phone Registration Instructions**

1. To start the registration process, select this link <u>UCOP Alert Cell Phone Registration</u> and sign in with SSO credentials.

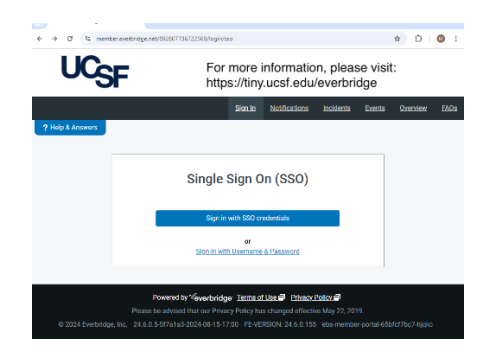

2. On the next page, under Select your identity provider, use the dropdown to choose **University of California, Office of the President**, then click **Select**.

|    | Select your identity provider                                     |
|----|-------------------------------------------------------------------|
| Pl | ease select the identity provider where you want to authenticate: |
|    | University of California Office of the President V Select         |
|    | Remember my choice                                                |
|    | an official of the choice                                         |

- 3. Enter your single sign-on credentials as you would in any other UCOP application.
- 4. If you receive a DUO push to your cellphone, follow the verification process.
- 5. Select the My Profile (Edit) link in the page's upper left corner.

| UCSF                        |                                  |  |  |  |
|-----------------------------|----------------------------------|--|--|--|
| Welcome Martin Ticas Logout |                                  |  |  |  |
| ? Hel                       | p & Answers                      |  |  |  |
|                             | Home<br><u>My Profile (Edit)</u> |  |  |  |

## **UCOP Alert Phone Registration Instructions**

5. Enter your cellphone number in the **Personal Cell SMS Number** field to receive text messages. Enter your cellphone number in the **Personal Cell** field to receive voice alerts. If your work phone number is listed, make sure that it is in the appropriate field. You cannot receive SMS messages at your work number.

|    | Personal Cell SMS      | Receive Notifications    |                       |
|----|------------------------|--------------------------|-----------------------|
|    | Country / Region       | Personal Cell SMS Number |                       |
|    | United States          | ✓ +1 510 414 2890        |                       |
|    | Add Quiet Time         |                          |                       |
|    | Work Email             |                          | Receive Notifications |
|    | Martin, Ticas@ucop.edu |                          |                       |
|    | Add Oulet Time         |                          |                       |
| 88 | Personal Cell          |                          | Receive Notifications |
|    | Country / Region       | Personal Cell Number     |                       |
|    | United States          |                          |                       |
|    | Add Quiet Time         |                          |                       |
|    | Work Cell SMS          |                          | Receive Notifications |
|    | Country / Region       | Work Cell SMS Number     |                       |
|    | United States          | × =                      |                       |

6. Once you have entered your cellphone number, select the blue **Save** button at the bottom of the page. You may have to scroll down to see it.

| 8 | Please Note                                                 |                                                       |                                                                                               |
|---|-------------------------------------------------------------|-------------------------------------------------------|-----------------------------------------------------------------------------------------------|
|   | By submitting, you agree to r<br>frequency may vary. Messag | eceive text messages fro<br>Je and data rates may app | m Everbridge on the alerts you specify. Message<br>Ily. Reply HELP for help, STOP to opt out. |
|   |                                                             |                                                       |                                                                                               |

7. When your information has been successfully saved, you will see a green pop-up message that says **Success: My profile saved successfully.** 

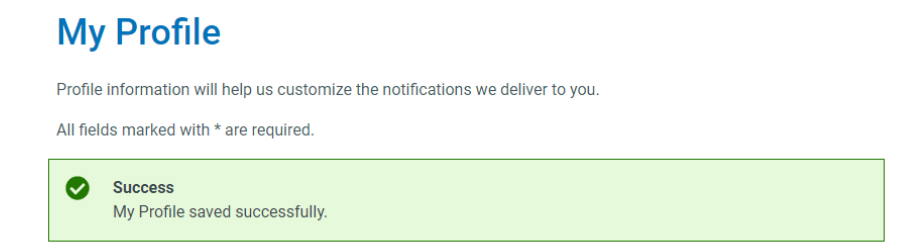

8. You have completed the registration process.